## 阿久根市公共施設予約システム

## 利用登録の手引き

## 1. 利用者登録

 (1) 以下のURL 又は阿久根市ホームページのリンクから、「阿久根市公共施設 予約システム」にアクセスします。
 https://k5.p-kashikan.jp/akune-city/

## (2) 画面右上の「利用登録」を押します。

| 阿久根市公共施設予約システム                                  |                          |                                   |  |  |  |  |
|-------------------------------------------------|--------------------------|-----------------------------------|--|--|--|--|
| 空き状況の確認    催事案内 🗮 施設のご案内 📑 ご利用の手引き              |                          |                                   |  |  |  |  |
| Q 詳細な条件から施設を検索                                  |                          |                                   |  |  |  |  |
| 施設の空きを見る >                                      | 期間の空きを見る                 | > 目的から探す >                        |  |  |  |  |
| 施設毎の空き状況を見ることができます。                             | 40日分の空き状況を見ることができま<br>す。 | スポーツ系や文化系などの具体的な目<br>的から検索いただけます。 |  |  |  |  |
|                                                 |                          |                                   |  |  |  |  |
| <ol> <li>お知らせ</li> <li>現在、た如らせけたりませく</li> </ol> |                          |                                   |  |  |  |  |
| 光江、わ知りてはめりません。                                  |                          |                                   |  |  |  |  |
|                                                 |                          | 利用總約 何人情避保護步                      |  |  |  |  |

(3) 利用規約を確認の上、「同意する」を押します。

| <ul> <li>(4) 本システムのブログラム又はコンテンツを修正、複製、改ざん、領布又は販売を行うこと等の行為を行うこと。</li> <li>(5) 本システムを利用して申じ込んだ予修を詰まう物施設に属所でキャンセルすること。</li> <li>(6) 本システムを利用して申じ込んだ予修を詰まう物施設に属所でキャンセルすること。</li> <li>(7) 施設を利用する意思を伴わない予約の申込み等本システムの管理及び運営を故意に妨害し、又は破壊すること。</li> <li>(8) 利用者が存在で明かつ連絡不能であること。</li> <li>(9) 他人の利用者の活動を妨害又は使用すること。</li> <li>(10) 他の利用者の活動を妨害又は使用すること。</li> <li>(10) 他の利用者の活動を妨害又は使用すること。</li> <li>(11) ぞの他法令等に違反すると認められる行為を行うこと。</li> <li>(12) 死の利用者の注意ですること。</li> <li>(13) 存入者買重者は、利用者が本システムを利用したことにより発生した利用者の損害及び利用者が第三者にえた損害に対して一切の責任を負いません。</li> <li>(14) ためごとなします。また、このことを行ったために生じたかかなる損害に対しても一切の責任を負いません。</li> <li>(15) ためごとなり、ためにはり発生した利用者の損害及び利用者が使用するパンムで等の障害又は不見合、通信回線上の障害、実地定えての他施設予約ステム管理者は、利用者以内者により発生した利用者の損害及び利用者が成った損害について、読む予約システム管理者は、心理力などにり発生した利用者の損害及び利用者が成った損害について一切の責任を負いません。</li> <li>(14) ためとシステムで利用の都定、本規約の確認を行うこととし、本規約支更後に本システムを利用した場合には、変更予約システム管理者は、本規約の確認を行うこととし、本規約支更後に本システムを利用した場合には、変更予約システム管理者は、本規約の確認を行うこととし、本規約支更後に本システムを利用した場合には、変更後の規約に同意したものとみなします。</li> <li>(15) ためとシスなします。</li> <li>(15) ためとシスなします。</li> <li>(15) ためとうなします。</li> <li>(15) ためとうなします。</li> </ul> |      |            |
|----------------------------------------------------------------------------------------------------|------|------------|
| 同意しない                                                                                                    | (    | $\bigcirc$ |
|                                                                                                    | 利用規約 | 個人情報保護方針   |

(4) 利用登録に必要な項目を入力し、最後に「確認」を押します。 *♀*マーク が入っている項目は、入力が必須となります。

| 阿久根市公共施設予約システム                                        | ≈ 色・文字サイズ設定 ∨ |
|-------------------------------------------------------|---------------|
| ★ ■■ご利用の手引き ⑦ よくあるご質問                                 |               |
| 利用登録申し込み                                              |               |
| <b>登録する利用者の情報を入力してください。</b><br>❷は、入力必須項目です。           |               |
| 利用者名等                                                 |               |
| 地域区分 ●市内 ○市外                                          |               |
| 利用者区分  ・ 高校生以下 〇 一般 〇 個人 (団体) 〇 スポーツ少年団 〇 スポーツ協会 〇 学社 | 交〇市           |
| 利用者                                                   | + (*)         |
|                                                       | <b>◆</b> 名)   |
| カーな ♥ 代表者                                             |               |
| 氏名 (団体の場合のみ)                                          |               |
| <i>btk</i>                                            |               |
| 連絡先等                                                  |               |
| 郵便番号 📀 - (半角数字) 住所検索                                  |               |
| 住所⊘                                                   |               |
| 建物名等                                                  |               |
| 連絡先 🕗 👘 - 🦳 - (半角数字)                                  |               |
| 緊急連絡先 - (半角数字)                                        |               |
| メールアドレス 🔮                                             |               |
| メールアドレス<br>(確認用) ⊘                                    |               |
| メール送信指定 ○送信しない ⑧送信する                                  |               |
| ■前に戻る 確認                                              | 利用規約 個人情報保護方針 |

(5) 入力内容に誤りがないことを確認し、「登録」を押します。

利用登録申し込み

| 利用者名等   |                              |  |  |
|---------|------------------------------|--|--|
| 地域区分    | 市内                           |  |  |
| 利用者区分   | 一般                           |  |  |
|         | 利用者                          |  |  |
| 氏名      | 阿久根 太郎                       |  |  |
| かな      | あくね たろう                      |  |  |
|         | 代表者                          |  |  |
| 氏名      |                              |  |  |
| かな      |                              |  |  |
| 連絡先等    |                              |  |  |
| 郵便番号    | 899 - 1696                   |  |  |
| 住所      | 鹿児島県阿久根市鶴見町200(阿久根郵便局私書箱第1号) |  |  |
| 建物名等    |                              |  |  |
| 連絡先     | 0996 - 73 - 1211             |  |  |
| 緊急連絡先   | ••                           |  |  |
| メールアドレス | akune-taro@example.com       |  |  |
| メール送信指定 | 送信する                         |  |  |

(6) 「利用者登録の申し込み」画面が表示された後、入力したメールアドレス 宛てにメールが届きます。

利用登録申し込み

| 入力していただいたメールアドレスに確認のメールを送信しました。<br>メールに記載されているURLをクリックしてお申込を完了してください。 |         |                        |  |  |
|-----------------------------------------------------------------------|---------|------------------------|--|--|
|                                                                       | 地域区分    | 市内                     |  |  |
|                                                                       | 利用者区分   | 一般                     |  |  |
|                                                                       | 氏名      | 阿久根 太郎                 |  |  |
|                                                                       | かな      | あくね たろう                |  |  |
|                                                                       | メールアドレス | akune-taro@example.com |  |  |

(7) 受信した「ご利用登録お申し込み受付」メールを確認し、URLのリンクを 開きます。

◇◇ 阿久根市公共施設予約システム - トライアル ◇◇

阿久根 太郎 様

ご利用登録のお申し込みを受け付けました。

(8) リンクを押すと、登録の申込みは完了です。市が受付内容を確認し、後日 案内メールを送信します。

利用登録お申し込みの確認

既に受け付けは完了しています。 受付内容を審査後、登録したメールアドレスに結果を通知します。 それまでお待ちください。 (9) 後日届く「利用登録のお知らせ」メールで、利用者 ID と仮パスワードが 通知されます。メール本文中のリンクを開き、阿久根市公共施設予約システ ムのページを開きます。

> ◇◇ 阿久根市公共施設予約システム - トライアル ◇◇ 阿久根 太郎 様 システムの利用登録が完了しました。 ..... 登録内容 ----■利用者ID 000XXX ■仮バスワード AbCd1234 ■登録日 令和xx年xx月xx日 本メールのバスワードは仮バスワードです。 必ずご本人によるバスワードの変更を行ってください。 パスワード変更は、下記のURLICアクセスして行います。 https://k5.p-kashikan.jp/akune-city/ 上記のURLICアクセスし、「ログイン」ボタンをクリックします。 次に、上記の利用者IDと仮バスワードでログインすると、 「仮バスワード変更」画面に入りますので、バスワードを変更してください。 当メールは送信専用です。ご返信いただいても回答できません。 - - ------阿久根市公共施設予約システム https://k5.p-kashikan.jp/akune-city/ ------.

(10) 画面右上の「ログイン」を押します。

|            | 🏂 色・文字サイス | 〈設定 ~ 利用登録 ♪                   | <b>→]</b><br>ログイン |
|------------|-----------|--------------------------------|-------------------|
|            |           |                                |                   |
|            |           |                                |                   |
|            |           |                                |                   |
| を見る        |           | <b>目的</b> から探す                 | >                 |
| 沈を見ることができま |           | スポーツ系や文化系などの具体<br>的から検索いただけます。 | ▷的な目              |
|            |           |                                |                   |

(11) (9)の利用者 ID と仮パスワードを入力し、「ログイン」を押します。

| 利用者認証 |                 |      |                              |            |  |
|-------|-----------------|------|------------------------------|------------|--|
|       | IDとパスワードを入力してくた | どさい。 |                              |            |  |
|       |                 |      | 利用者ID<br>000XXX<br>パスワード<br> | ) <b>x</b> |  |
|       |                 |      | パスワードを忘れた場合                  |            |  |
|       | (↑ トップへ)        |      |                              |            |  |

- (12) 仮パスワード変更の画面に移ります。新しいパスワードを設定し、「変更」 を押します。
- ※ パスワードは、アルファベット大文字、アルファベット小文字、数字を最低1文字ずつ、全体で8文字以上設定する必要があります。

仮パスワードの変更::【阿久根 太郎】

| 仮パスワードを変更してく                                                | ださい。          |       |   |
|-------------------------------------------------------------|---------------|-------|---|
|                                                             | 新しいパスワード      | ••••• | Ø |
|                                                             | 新しいパスワード(確認用) | ••••• | છ |
| ※ご注意!パスワードは次の形式で設定してください。<br>・使用可能文字 数字と英大小文字<br>・文字数 8文字以上 | 変更            | クリア   |   |

(13) 仮パスワードの変更が終わると、利用者登録の完了です。

| 仮パスワードの変更 :: | 【阿久根            | 太郎】                     |
|--------------|-----------------|-------------------------|
|              | パスワー  <br>マイページ | ドを変更しました。<br>バヘお進みください。 |